## Translations: Créer un tutoriel/21/en

- 1. Click on the blue insert to open the media gallery and import images
- 2. Assign a title to your step in the step bar
- 3. Add a brief description for your stage in the space below the stage bar
- 4. Click on Add a step to complete the tutorial with more steps.

You can also add notes and references in the space below the Add Step button.